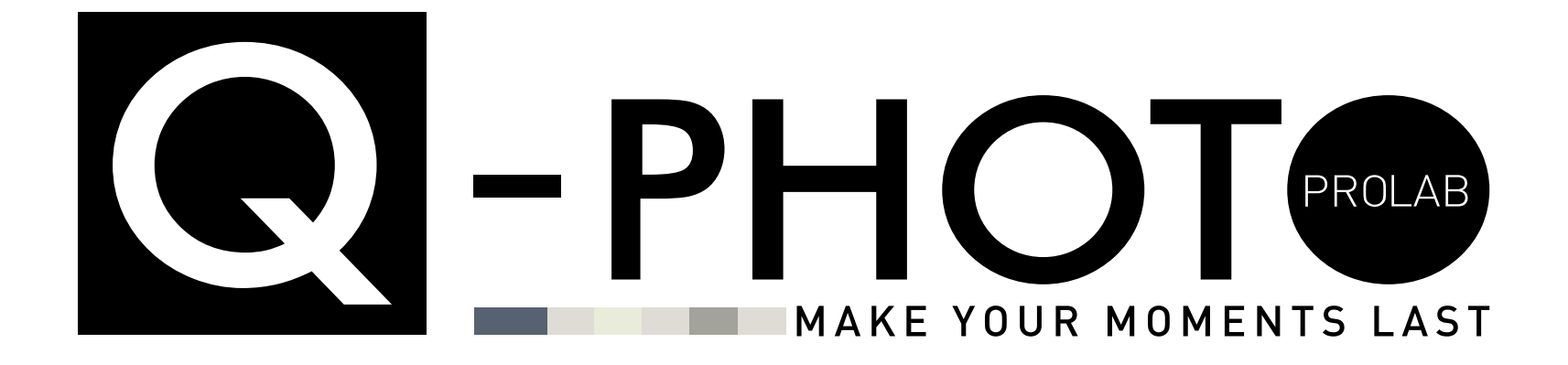

# **GUIDE: HOW TO QUALIFY FOR FREE FRIENDS BOOKS**

# STEP 1: Create a new project

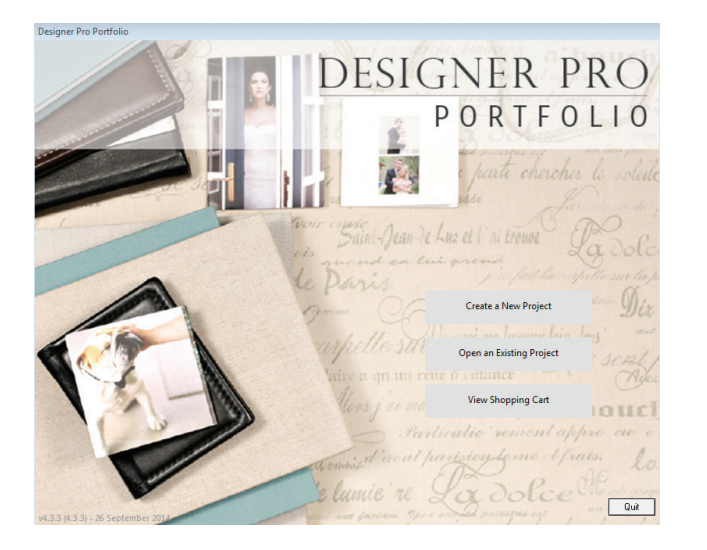

# STEP 3: Choose your main album

| New 'Designer Album' Project      |                                                                                                  |                                                                                   |
|-----------------------------------|--------------------------------------------------------------------------------------------------|-----------------------------------------------------------------------------------|
|                                   | DESIGNER PRO<br>Portfolio                                                                        | PLEASE CLICK ON<br>CHECK FOR UPDATES<br>TO DOWNLOAD ALL NEW<br>AVAILABLE PRODUCTS |
| Your Selections: Albums           | > Designer Album                                                                                 |                                                                                   |
| Choose Category                   | Please choose one of the following products                                                      |                                                                                   |
| Choose Product Type               | Viewing > Designer Album > Δil           40,x40           Prices from R1200.00           300,330 | 30 x 30 cm Square Designer Album<br>Classic<br>Prices from R964.00                |
| Choose Pictures<br>Choose Options | 30 x 30 cm Square Designer Album<br>Original<br>20X20                                            | 20 x 20 cm Square Designer Album                                                  |
| Preview                           | 20 v 20 cm Square Designer Abbum<br>Original                                                     | Information  15 x 15 cm Square Designer Album Classic                             |
| Check For Updates                 | 20X20 Prices from R537.00<br>Information                                                         | Prices from R340.00<br>Information                                                |

# **STEP 2:** Choose the Designer Album Category

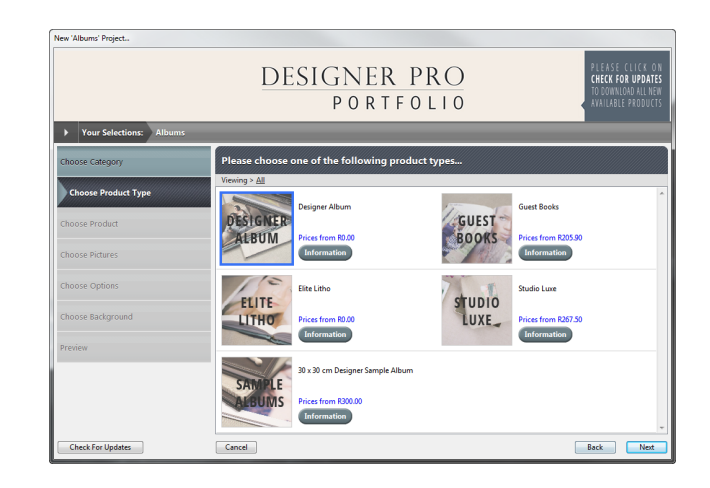

# STEP 4: Create Project

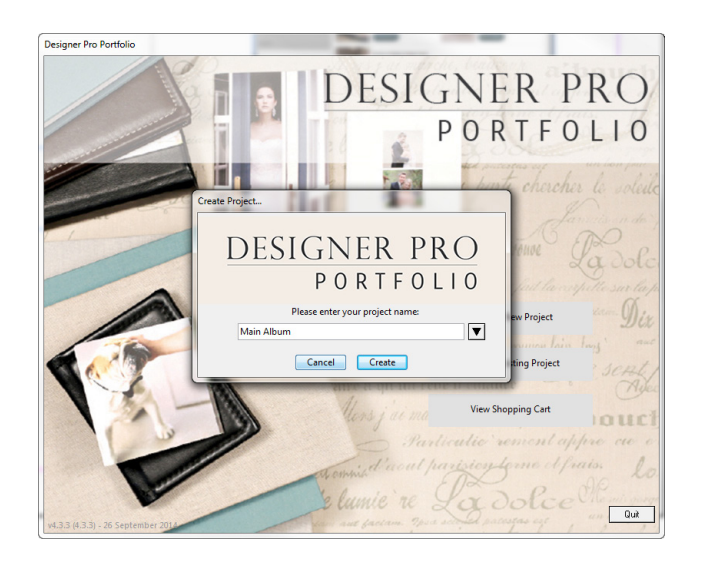

# STEP 5: Design your album

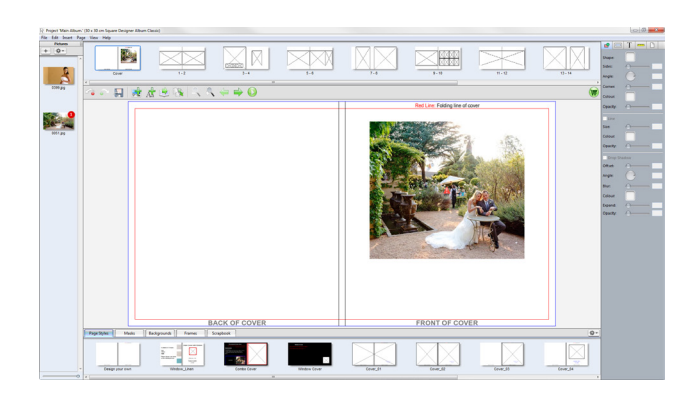

## STEP 7: Select the option 'add to shopping cart'

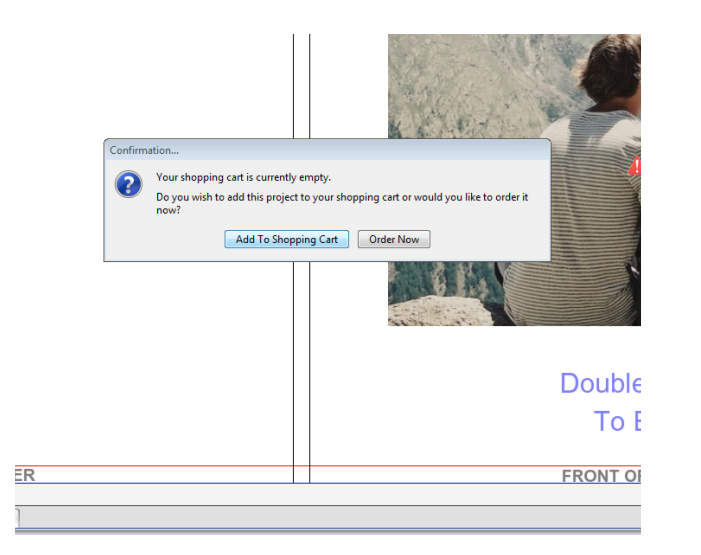

# STEP 6: Order your album

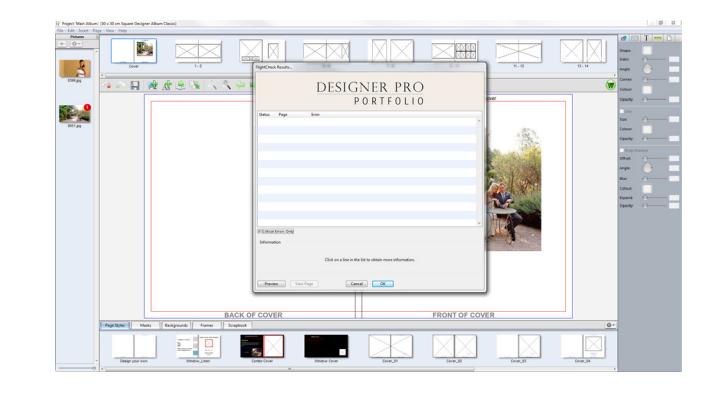

#### STEP 8:

From the home screen, select the option 'open an existing project'

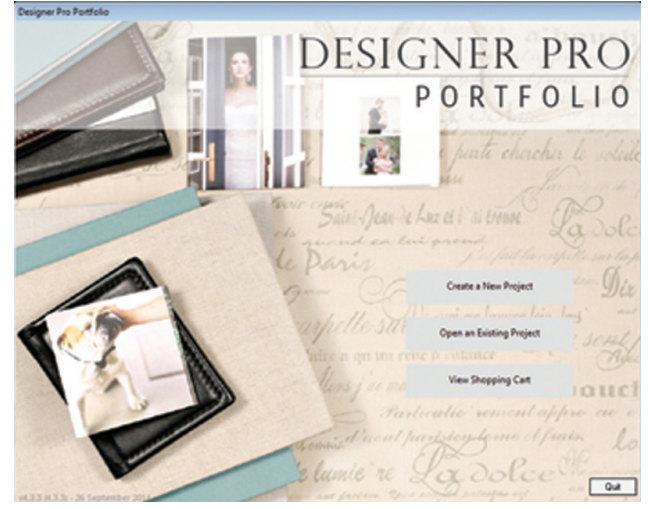

# STEP 9: Duplicate your album

| Designer | r Pro Portfoli | D                               |                                             |               |
|----------|----------------|---------------------------------|---------------------------------------------|---------------|
| Open Pro | oject          |                                 | DESIGNE<br>POR                              | R PRO         |
| Folder:  | Projects       |                                 | •                                           |               |
|          |                | Name                            | Type Date Modifi                            | ed            |
|          | 30X30          | Friends Books                   | 30 x 30 cm Square Designer Alb 27 January 2 | 015, 11:08 AM |
| [        | 30X30          | Main Album.<br>In Shopping Cart | 30 x 30 cm Square Designer Alb 27 January 2 | 015, 11:07 AM |
|          |                |                                 |                                             |               |
|          |                |                                 |                                             |               |
|          |                |                                 |                                             |               |
| Dup      | olicate Projec | t Rename Project                | Delete Project Complete Order               | Ŧ             |
|          |                |                                 | Cancel Open                                 |               |

# STEP 11: Select the 'change product' option Choose 10x14 (free Friends Book) option

| 20X15 | 20 x 15 cm Landscape Designer Album<br>Original<br>Price Difference: -R210.01<br>Information | 14X10 | 14 x 10 cm Landscape Designer Albun<br>Classic<br>Price Difference: -R354.01<br>Information |
|-------|----------------------------------------------------------------------------------------------|-------|---------------------------------------------------------------------------------------------|
| 14X10 | 14 x 10 cm Landscape Friend Books Price Difference - R168.51 Information                     | 14X10 | FREE 14 x 10 cm Landscape Friend<br>Books<br>Price Difference -R650.01<br>Information       |
|       |                                                                                              |       | -                                                                                           |

# STEP 10: Open the duplicated project

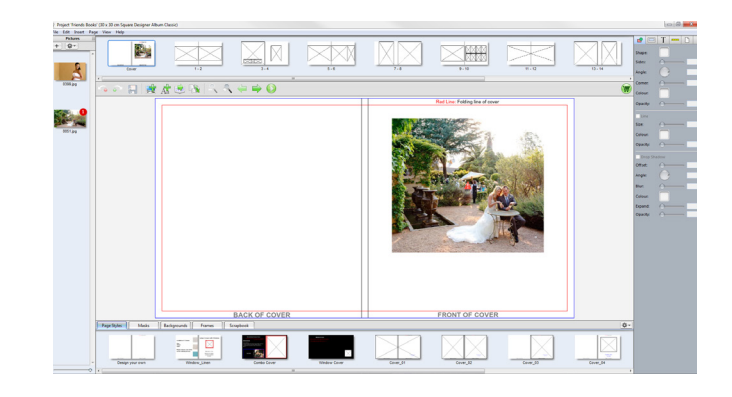

STEP 12: PLEASE CHECK YOUR PROJECT AFTER CHANGE

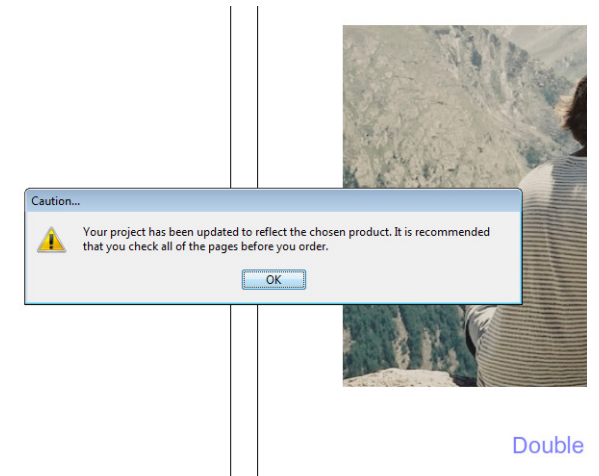

### STEP 13: Order your project and select 'add to shopping cart'

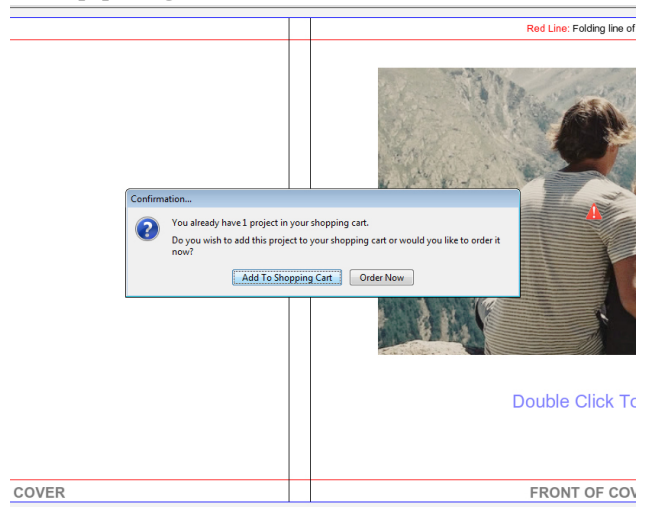

# STEP 15: Select the 'order' option

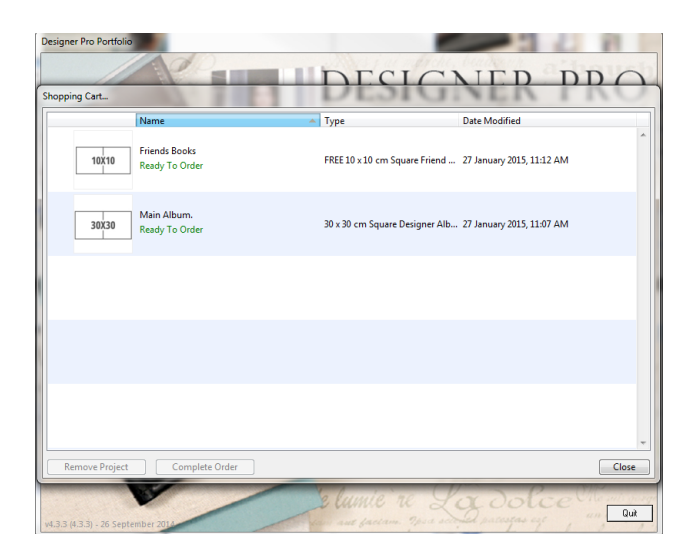

# STEP 14: View your shopping cart

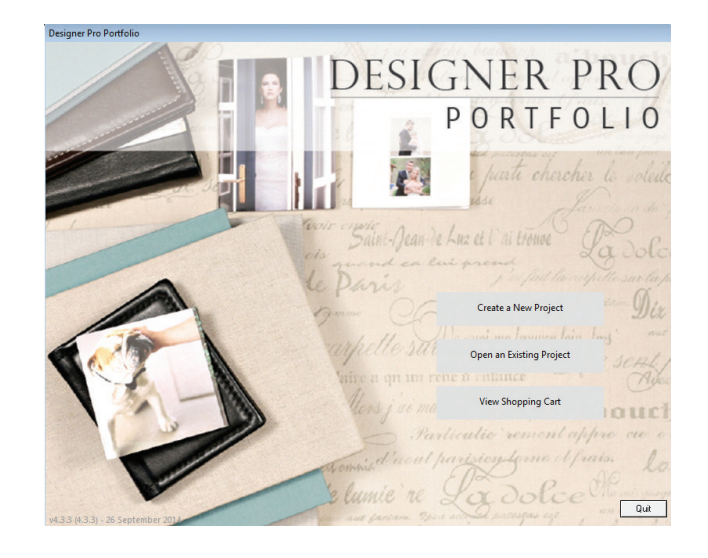

STEP 16: Select the 'order online' option

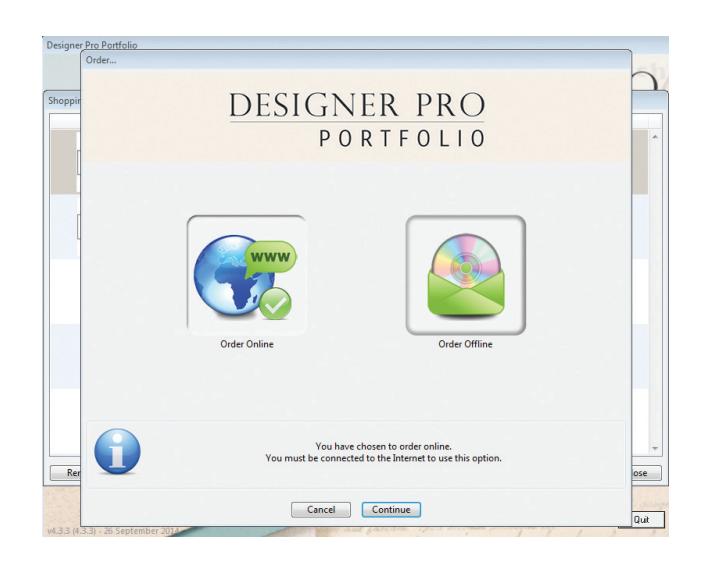

# STEP 16: Log into your account. The Friends Books will be free (R0.00)

| му сап                                                  | Snipping/Billing                   | Payment | Contirmation |            |
|---------------------------------------------------------|------------------------------------|---------|--------------|------------|
| Item 1                                                  |                                    |         | Quantity     | Price      |
| Project Name: Main A<br>40 x 30 cm Landscape Elite Litt | <b>Ibum</b>                        |         | 1            | R0.00      |
| Product Options                                         |                                    |         |              | Show 🔺     |
|                                                         |                                    |         | Item Total:  | R636.00    |
| Item 2                                                  |                                    |         | Quantity     | Price      |
| Project Name: Parent<br>FREE 27 x 20 cm Landscape E     | : Album<br>itte Litho Parent Album |         | 1            | R0.00      |
| Product Options                                         |                                    |         |              | Show 🔺     |
|                                                         |                                    |         | Item Total:  | R0.00      |
| × Cancel                                                |                                    |         |              | Continue 🕨 |